## Payment Portal Reference Guide

**Otis Payment Portal** 

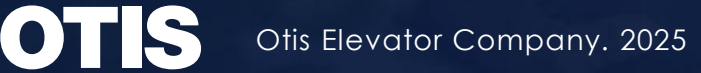

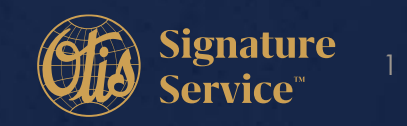

## **Table of Contents**

- How to Create an Account/Register for electronic payments
- How to Make a Payment
- How to Add Additional Customer Numbers to your Profile
- How to Download a Copy of your Invoice
- How to sign up for Automatic Recurring Payments (ACH and Credit Cards)
- Update billing address or invoice delivery method

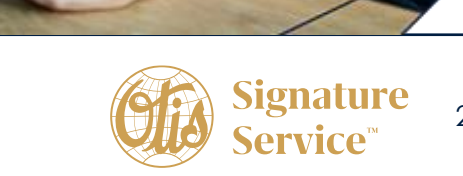

Otis Elevator Company. 2025

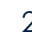

## **Customer Creates an Account**

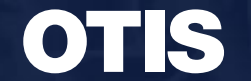

Otis Elevator Company. 2025

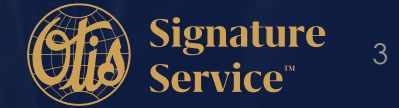

### **Creating an Account**

### Step 1: Click on Link to get to payment portal Login screen- https://otis.payinvoicedirect.com/

Step 2: To create an account, click on Register

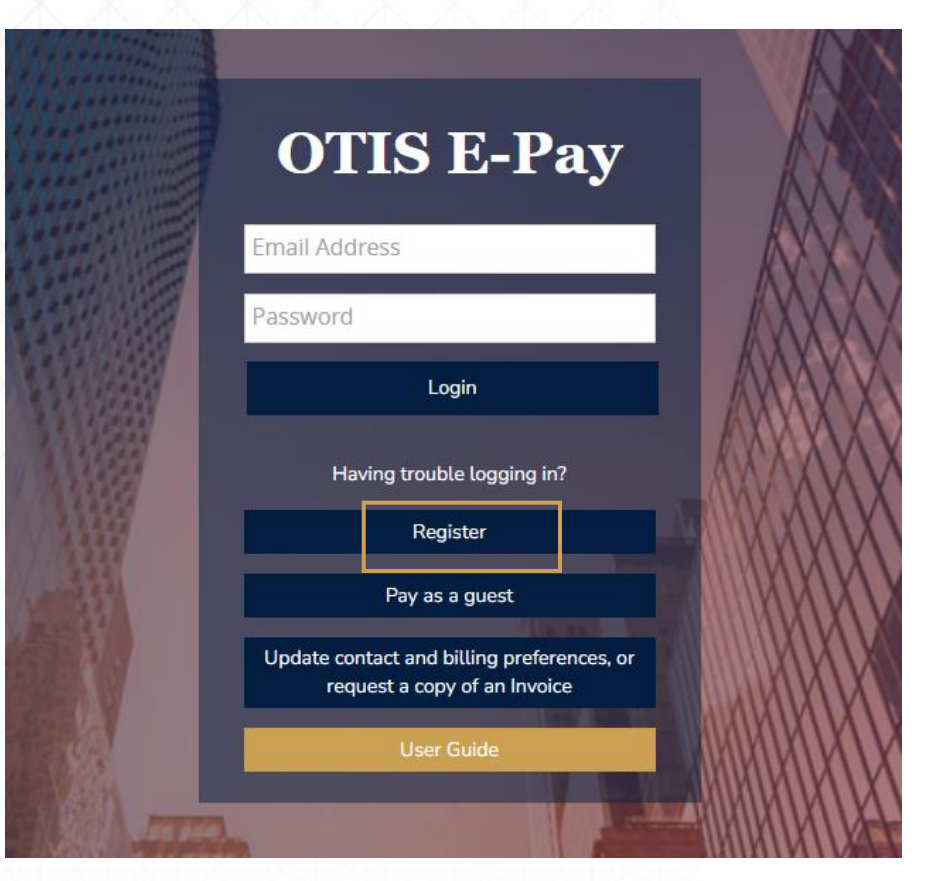

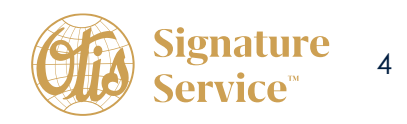

Sample of Invoice Coupon and where to find Customer Number and Invoice Number.

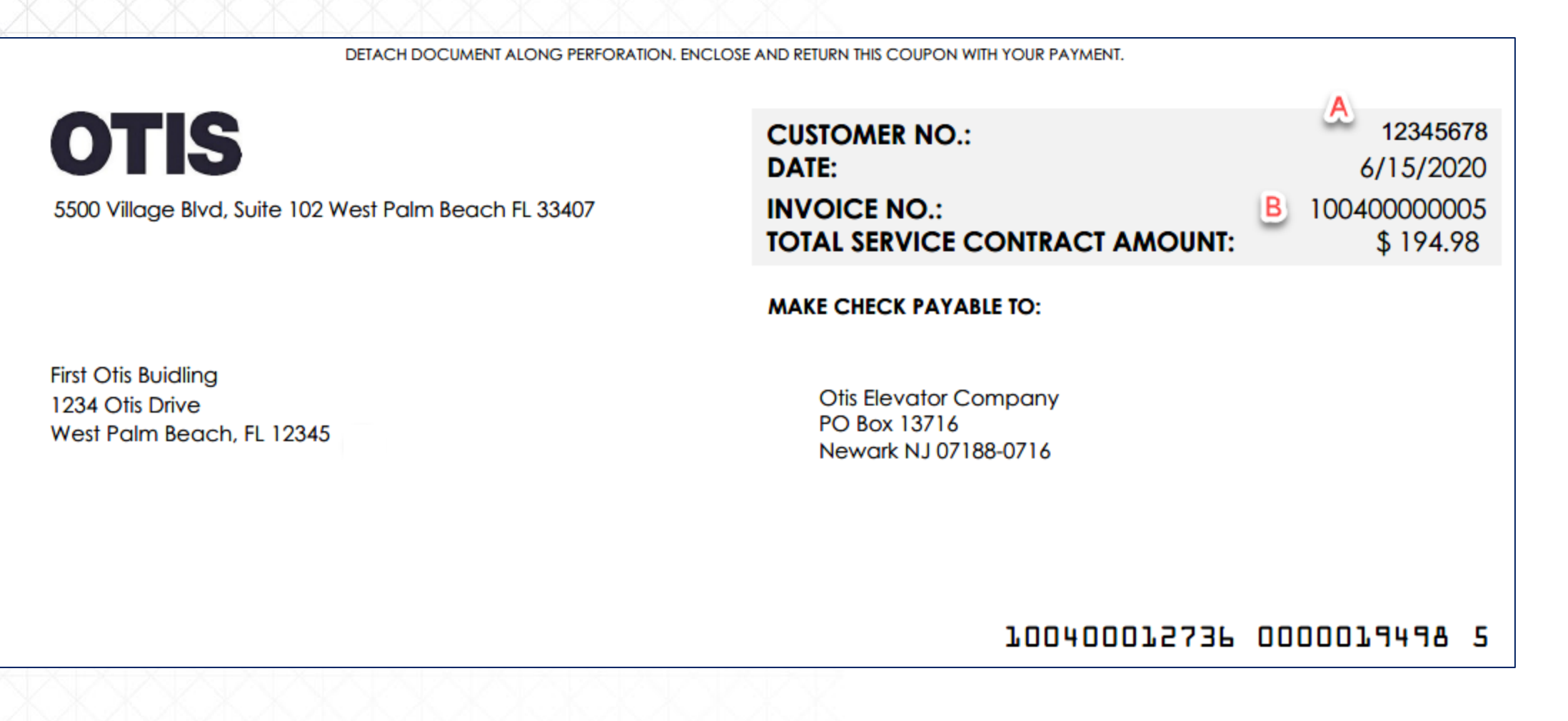

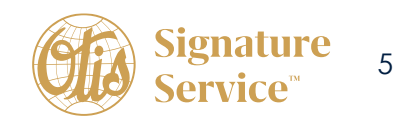

### Fill in all fields and click Continue

| Customer Account Number*              |            |  |
|---------------------------------------|------------|--|
| 1 1 1 1 1 1 1 1 1 1 1 1 1 1 1 1 1 1 1 |            |  |
| Invoice Number*                       |            |  |
| First Name*                           | Last Name* |  |
| Email Address*                        |            |  |
| Password*                             | - ALV      |  |
| Confirm Password*                     | -714       |  |

The first screen you will be taken to is all open invoices on the account. \*Email address entered, will be the Log In ID.

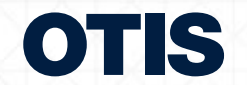

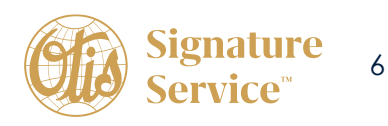

## Making a Payment

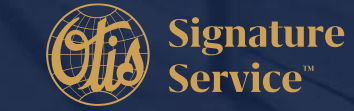

## **Making a Payment**

To make a payment, click on the invoices you wish to pay in the box next to the open amount. When you click on the box, the open amount will default into the payment amount field. Once invoices are selected click proceed to payment button in bottom corner.

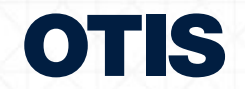

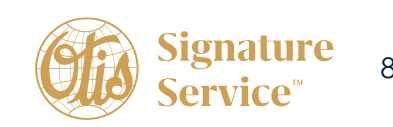

After clicking proceed to payment, you will be taken to this screen below where you can choose payment method that you have previously saved, add a new payment method, and also have the option to split the payment between multiple payment methods saved on your account.

| Invoices Selected for Payment |                                |                              |            |                |                                           |                           |              |        |
|-------------------------------|--------------------------------|------------------------------|------------|----------------|-------------------------------------------|---------------------------|--------------|--------|
| Invoices                      |                                |                              |            |                |                                           |                           |              |        |
| Invoice Number                | Invoice Type                   | Invoice Company              | Currency   | Amount Applied | Paid Amount                               | Rema                      | ining Amount |        |
| NKL15723 001                  | Open Order Invoice             | 00100                        | USD        | 24,481.00      | 0.00                                      |                           | 24,481.00    | REMOVE |
| GO BACK REMOVE ALL U          | NPAID LINES<br>Choose a paymen | ıt method                    |            |                |                                           |                           |              |        |
|                               | Your saved paym                | ent methods                  |            |                | Total Summary                             | 24 491 00                 |              |        |
|                               |                                |                              |            |                | Tax :                                     | 0.00                      |              |        |
|                               | + 🗾 Pay w                      | th new method  Single Use *C | redit Card |                | Total :                                   | 24,481.00                 |              |        |
|                               | Program:<br>Email:             | Select Program               |            |                | Remaining Balance :<br>Use this payment m | 24,481.00<br>USD<br>ethod |              |        |
|                               |                                |                              |            |                | Email Receipt To:                         |                           |              |        |

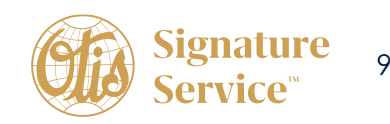

#### When payment has been successfully completed, you will receive an email with the below information:

| 'aid Invoices       |                |                |                 |                  |                    |             |                  |          |            |              |
|---------------------|----------------|----------------|-----------------|------------------|--------------------|-------------|------------------|----------|------------|--------------|
| Invoice #           | Pay Item       | Туре           | Compan          | y Amount Applied | Discount Taken     | Paid Amount | Remaining Amount | Status   | Payment Id | Batch Number |
| 110400093819        | 001            | Maintenance In | voice 00110     | 100.00           | 0.00               | 100.00      | 2,348.12         | Complete |            |              |
| Fransaction History |                |                |                 |                  |                    |             |                  |          |            |              |
| Account             | Transa<br>Type | ction Amount   | Gateway Transad | tion Id          | Authoriz<br>Number | zation Me   | ssage Status     | Create   | ed C       | reated By    |

Hovering over Menu as shown below will bring up an option menu to see receipts for past payments, manage payment profiles, and change your settings, etc.

| OTIS               |                             |
|--------------------|-----------------------------|
|                    | MENU 🔻                      |
| View Open Invoices | OPEN INVOICE & PAYMENT      |
| Exact Search       | UPDATE BILLING PREFERENC    |
| Invoice Number:    | MANAGE PAYMENT PROFILES     |
| Invoice Date:      | ADD NEW CUSTOMER NUMB       |
| Document Type:     | -All Types- CHANGE PASSWORD |
|                    | CONTACT FORM                |
|                    | AUTOPAY ACCOUNTS            |

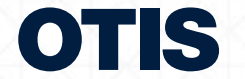

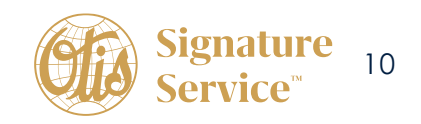

Adding additional customer numbers to your profile

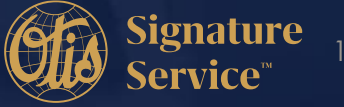

S Otis Elevator Company. 2025

## Adding additional customer numbers to your profile

Hover over menu and select add new customer number. In the next screen, enter the Customer Number and Invoice Number for the account you want to add, then click Add Account.

|                                                                                          |             | MENU V                                                                                                    |
|------------------------------------------------------------------------------------------|-------------|----------------------------------------------------------------------------------------------------|
| View Open Invoices<br>Exact Search<br>Invoice Number:<br>Invoice Date:<br>Document Type: | -All Types- | OPEN INVOICE & PAYMENT<br>UPDATE BILLING PREFERENCES<br>PAYMENT RECEIPTS<br>MANAGE PAYMENT PROFILES<br>ADD NEW CUSTOMER NUMBER<br>CHANGE PASSWORD<br>CONTACT FORM<br>AUTOPAY ACCOUNTS<br>FIND INVOICE |
| C                                                                                        |             |                                                                                                    |
|                                                                                          | MENU ¥      | 420507 V CHANGE CUSTOMER NUMBER UPDATE BILLING PREFERENCES                                                                                                    |

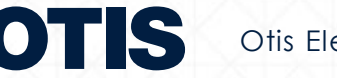

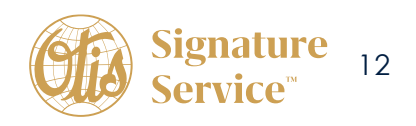

You will then be able to add additional accounts and toggle between them by clicking on the change customer number and selecting from the drop down.

| OTIS             |        | 420507 | ~ | CHANGE CUSTOMER NUMBER |
|------------------|--------|--------|---|------------------------|
|                  |        | 331266 | • |                        |
|                  | MENU 🔻 | 331272 |   |                        |
|                  |        | 331364 |   |                        |
| ew Open Invoices |        | 331497 |   |                        |

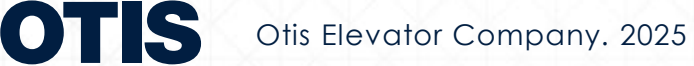

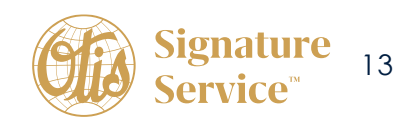

## **Paying on Consolidated Invoices**

If the invoice is consolidated (multiple contracts with different customer #'s), the payment must be made under each individual customer Number. (Follow steps to add multiple customer #s)

The example below is of a consolidated invoice, you will see that the invoice number is repeated but under separate customer numbers. Each customer number should be added separately.

| invoice Number | Customer<br>Number | Doc<br>Co | Pay<br>Item | Billing Line<br>Number | Invoice<br>Date | Pay<br>Inst | Gross<br>Amount | Open<br>Amount | G/L<br>Offset | Contract<br>Number |
|----------------|--------------------|-----------|-------------|------------------------|-----------------|-------------|-----------------|----------------|---------------|--------------------|
| 00400001688    | 416346             | 00100     | 001         |                        | 06/15/2020      |             | 1,236.00        | 1,236.00       | 0004          | 96103              |
| 00400001688    | 416349             | 00100     | 001         |                        | 06/15/2020      |             | 1,854.00        | 1,854.00       | 0004          | 96130              |
| 00400001688    | 416350             | 00100     | 001         |                        | 06/15/2020      |             | 1,854.00        | 1,854.00       | 0004          | 96134              |
| 00400001688    | 416351             | 00100     | 001         |                        | 06/15/2020      |             | 1,854.00        | 1,854.00       | 0004          | 96137              |
| 00400001688    | 416346             | 00100     | 001         |                        | 06/15/2020      |             | 26,883.00       | 5,171.40       | 0004          | 96715              |
|                |                    |           |             |                        |                 |             | 33,681.00       | 11,969.40      |               |                    |

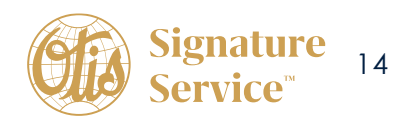

# How to Download a copy of your invoice

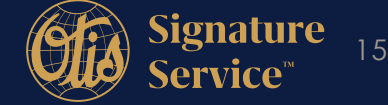

Otis Elevator Company. 2025

## How to Download a copy of your invoice

If you need a copy of your invoice, you can click on print next to the open amount.

| OTIS                             | MENU 🔻              | 420507       | CHANGE CUSTOM | IER NUMBER    | UPDATE BILLI | NG PREFERENCES                           |   |                       | •                   |
|----------------------------------|---------------------|--------------|---------------|---------------|--------------|------------------------------------------|---|-----------------------|---------------------|
| View Open Invoices               |                     |              |               |               |              |                                          |   |                       |                     |
| Exact Search                     |                     | 1            | Date Range    |               | 1            | nvoice Number Range                      |   |                       |                     |
| Invoice Number:<br>Invoice Date: |                     |              | From Date:    |               | 1            | nvoice Number From:<br>nvoice Number To: |   |                       |                     |
| boounient type.                  | 718 17903           |              |               | FIND INVOICES |              |                                          |   |                       |                     |
|                                  |                     |              |               |               |              |                                          |   | Total of All Open Inv | roices: \$24,751.95 |
| Invoice Number                   | Document Type       | Invoice Date | Days Past Due | Due Date      | Total Amount | Open Amount                              | - | Payment Amount        |                     |
| 100401215435                     | Maintenance Invoice | 6/19/2023    | 594           | 7/19/2023     | \$7,939.29   | \$7,939.29                               |   |                       | Print               |
| 100401018857                     | Maintenance Invoice | 12/19/2022   | 776           | 1/18/2023     | \$7,765.89   | \$772.61                                 |   |                       | Print               |
| 100400920899                     | Maintenance Invoice | 9/12/2022    | 874           | 10/12/2022    | \$7,765.89   | \$126.79                                 |   | 126.79                | Print               |
| 100400723351                     | Maintenance Invoice | 3/14/2022    | 1086          | 3/14/2022     | \$7,362.36   | \$369.08                                 |   |                       |                     |
|                                  |                     |              |               |               |              |                                          |   |                       | Print               |
| 100400115784                     | Maintenance Invoice | 9/9/2020     | 1637          | 9/9/2020      | \$10,191.12  | \$10,191.12                              |   |                       | Print<br>Print      |

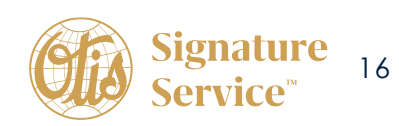

### How to Download a copy of your invoice

The invoice copy will then open for you to download and save.

| Service                                                                         | e                                                 |                                                               |                   |                                                                                      |                                                                                                    |
|---------------------------------------------------------------------------------|---------------------------------------------------|---------------------------------------------------------------|-------------------|--------------------------------------------------------------------------------------|----------------------------------------------------------------------------------------------------|
| CUSTOMER NO.:<br>DATE:<br>INVOICE NO.:<br>PO NO.:                               | 420507<br>9/12/2022<br>100400920899<br>4501953305 | Joel Y, Ledbetter Revenue<br>Net 30 Days<br>PLEASE PAY PROMPT | Bidg              |                                                                                      |                                                                                                    |
| ACCOUNT SUMM                                                                    | ARY                                               |                                                               |                   | IMPOR                                                                                | RTANT MESSAGES                                                                                                    |
| BUILDING ADDRESS<br>DFA REVENUE-GENU<br>CONTRACT: 96475  <br>Maintenance Servic | . SERVICE 1816 WES<br>TMR05200                    | T 7TH STREET LITTLE ROCK A                                    | \$7,149.27        | We are<br>conve<br>paperl<br>option<br>payme<br>billing,<br>addre:<br>payme<br>payme | e pleased to other the<br>nience and flexibility of<br>less billing and e-payment<br>s! To automate your<br>ent, opt in to paperless<br>or to change your billing<br>ss, please visit our e-<br>ent site at https://otis.<br>roicedirect.com. |
| NET SERVICE CONTR                                                               | ACT AMOUNT                                        |                                                               | <b>\$7,149.27</b> | QUEST<br>AR Rep                                                                      | rions?<br>'s Email:                                                                                                    |
| JUL IUA                                                                         |                                                   |                                                               | \$010.0Z          | AR Rep                                                                               | ∪aning∠@otis.com<br>'s Phone#: 1-959-200-3397                                                                                                    |
|                                                                                 |                                                   | DUE                                                           | \$7,765.89        | OTISLIN                                                                              | E®: 1-800-233-6847                                                                                                    |

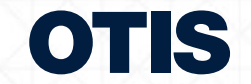

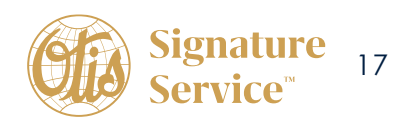

Recurring Payment Set Up (Credit Card or ACH)

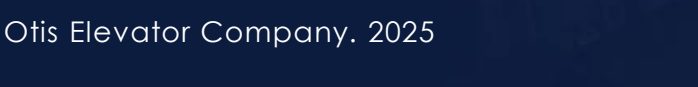

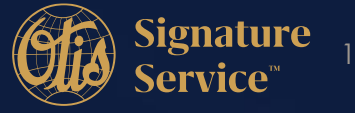

### How to set up Automatic Payments on Your Account

Make sure you have a payment profile saved first.

From your home screen when you login, click on Menu and select Autopay Accounts from the dropdown list.

| OTIS               |             | 4                                              | 42050 | 7 V CHANGE C | USTOMER NUMBER | UPDATE E | BILLING PREFERENCES  |             |                |
|--------------------|-------------|------------------------------------------------|-------|--------------|----------------|----------|----------------------|-------------|----------------|
|                    |             | MENU 🔻                                         |       |              |                |          |                      |             |                |
| View Open Invoices |             | OPEN INVOICE & PAYMENT                         |       |              |                |          |                      |             |                |
| Exact Search       |             | UPDATE BILLING PREFERENCES<br>PAYMENT RECEIPTS |       | Date Range   |                |          | Invoice Number Range |             |                |
| Invoice Number:    |             | MANAGE PAYMENT PROFILES                        |       | From Date:   |                |          | Invoice Number From: |             |                |
| Invoice Date:      |             | ADD NEW CUSTOMER NUMBER                        |       | To Date:     |                |          | Invoice Number To:   |             |                |
| Document Type:     | -All Types- | CHANGE PASSWORD                                | ~     |              |                |          |                      |             |                |
|                    |             | CONTACT FORM                                   |       |              |                |          |                      |             |                |
|                    |             | AUTOPAY ACCOUNTS                               |       |              | FIND INVO      | ICES     |                      |             |                |
|                    |             |                                                |       |              |                |          |                      |             |                |
|                    |             |                                                |       |              |                |          |                      | Total of Al | II Open Invoid |
|                    |             |                                                |       |              |                |          |                      |             |                |

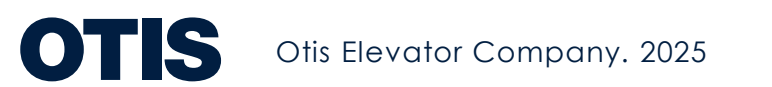

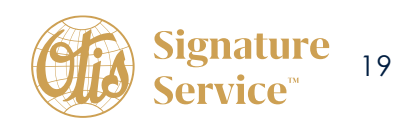

On the next screen click Add New Autopay Account as shown below:

| OTIS                                                        | 420507     | ✓ CHANGE CUSTOMER NUMBER  | JPDATE BILLING PREFEREN | ICES            |        |
|-------------------------------------------------------------|------------|---------------------------|-------------------------|-----------------|--------|
| Payment Profile                                             | Payment On | Invoices To Pay           | Contract                | Customer Number |        |
| Mastercard ending in 5295                                   | 1          | All Invoices              |                         | 569920          | DELETE |
| ECP ending in 6667                                          | 1          | Only Maintenance Invoices | 10239                   | 331083          | DELETE |
| << < > >> Total records found: 2. Displaying record 1 to 2. | ·          |                           |                         |                 |        |
| ADD NEW AUTOPAY ACCOUNT                                     |            |                           |                         |                 |        |

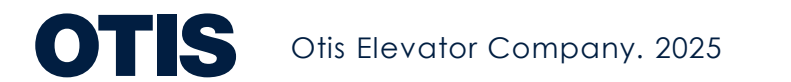

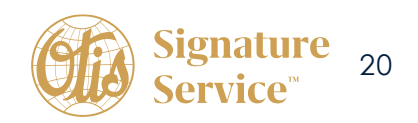

Select the invoice type that you would like to set up for recurring payment:

- Maintenance Invoices Only invoices billed per the service contract
- Non-Maintenance Invoices Only invoices for services outside the scope of the service contract including modernization and/or new construction
- All Invoices on account both maintenance and non-maintenance invoices

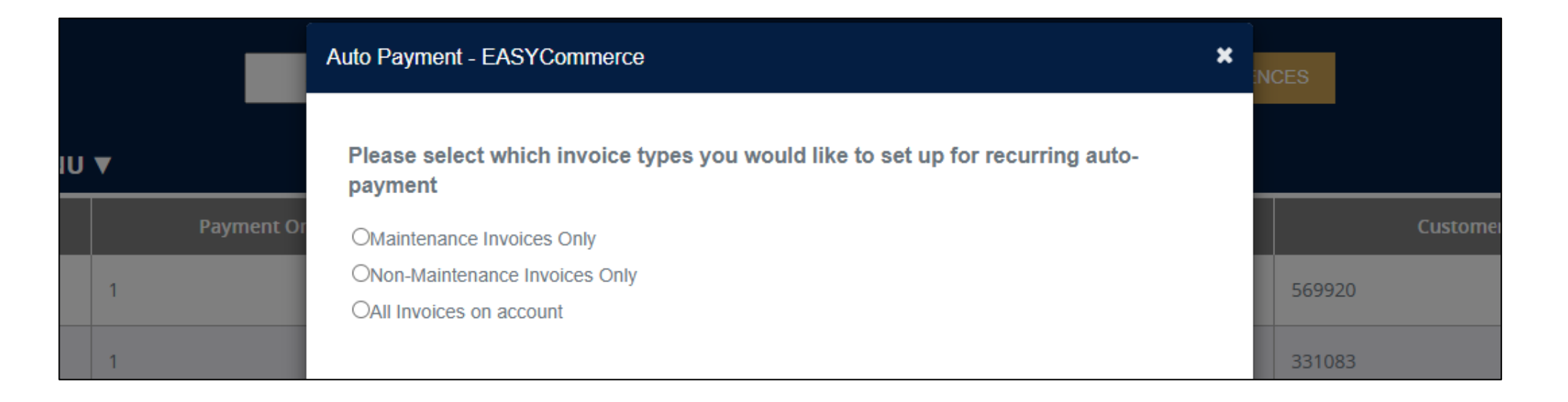

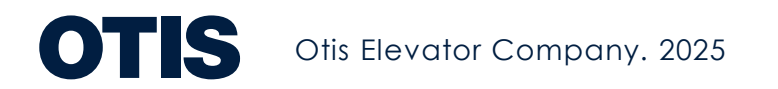

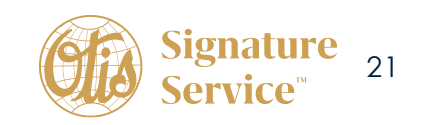

If Maintenance Invoices Only is selected the following screen will open and the contract #(s) will display.

- Click the box next to the contract(s) # that you would like to set up for recurring payments.
- If there are open invoices, you will see the question shown below under Contracts. You will need to choose one of the options to move forward. (if you select to pay you will have the choice to select the invoice(s) to pay or all invoices)
- If there are no open invoices on the account, that question will not appear.

#### **Example - Open Invoices**

| Auto Payment - EASYCommerce                                                                                                    |
|----------------------------------------------------------------------------------------------------|
|                                                                                                    |
| Please select which invoice types you would like to set up for recurring auto-<br>payment                                        |
| Maintenance Invoices Only                                                                                                    |
| ONon-Maintenance Invoices Only                                                                                                   |
| OAII Invoices on account                                                                                                    |
| Contracts:                                                                                                    |
| ₹96475                                                                                                    |
| Would you like to process payment now on any open invoices? (Payment will be<br>procesed today and then scheduled going forward) |
| I would like to pay invoices currently open on my account                                                                        |
| OI do not want to pay any open invoices today                                                                                    |
| Please select invoices to be paid today                                                                                          |
|                                                                                                    |
| 00401215435 - \$7,939.29                                                                                                    |
| 100401018857 - \$772.61                                                                                                    |

### Example – No Open Invoice

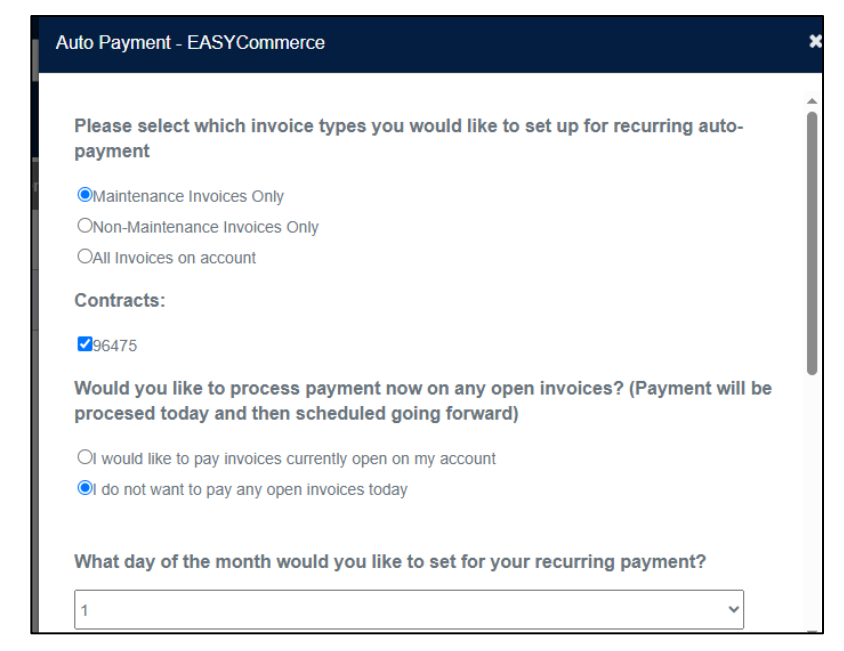

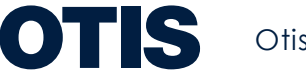

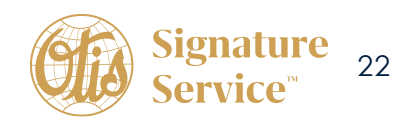

### If selecting Non - Maintenance Invoices Only or All Invoices on account

- If there are open invoices, you will see the question shown below. You will need to choose one of the options to move forward. (if you select to pay you will have the choice to select the invoice(s) to pay or all invoices)
- If no open invoices that question will not appear.

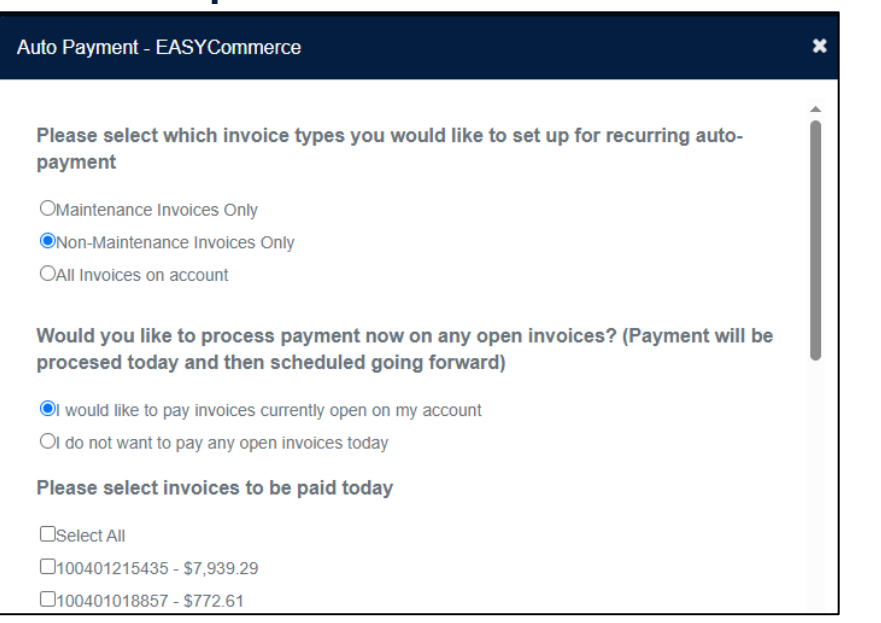

#### Example - Non- Maintenance

#### Example – All Invoices on account

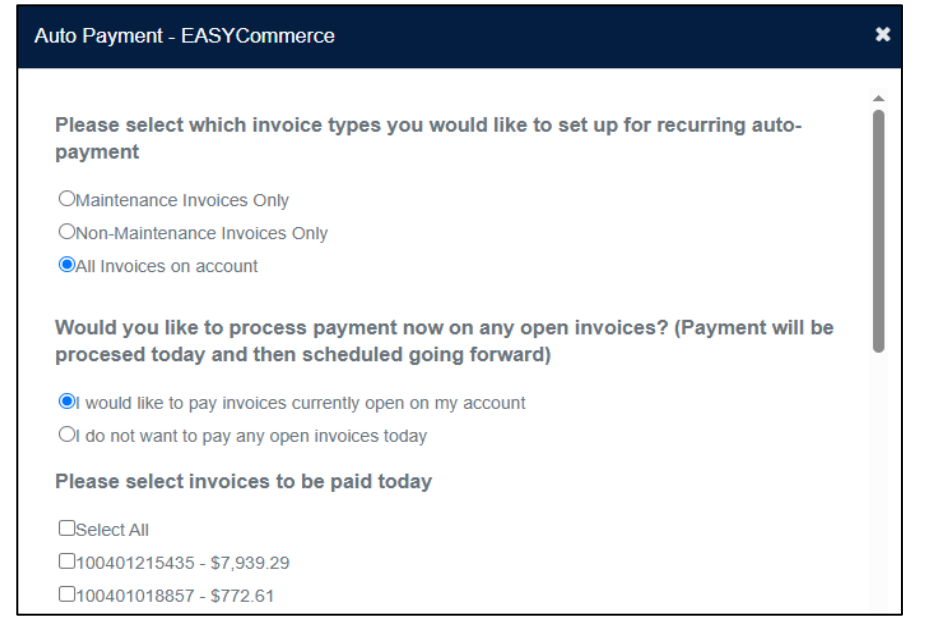

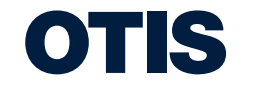

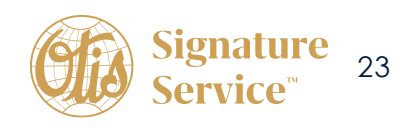

Select the day of the month that you want to have your payment withdrawn or charged to your credit card.

Then choose the payment profile to use for the recurring payments, select an option under Referred by and click add autopay account.

| uto Payment - EASYCommerce                                                                                    |           |
|----------------------------------------------------------------------------------------------------|-----------|
|                                                                                                    |           |
|                                                                                                    |           |
| What day of the month would you like to set for your recurring payment?                                       |           |
| 1                                                                                                    | ~         |
| Please select payment profile for your recurring payment (*2.8% surcharg applied to each credit card payment) | e will be |
| Visa ending in 1111 (Credit Card)                                                                             | ~         |
| Referred By                                                                                                   |           |
| OSales Representative                                                                                         |           |
| OAccounts Receivable Specialist                                                                               |           |
| OWebsite                                                                                                    |           |
| Other                                                                                                    |           |
|                                                                                                    |           |
|                                                                                                    |           |
| ADD AUTOPAY ACCOUNT                                                                                           |           |
|                                                                                                    |           |

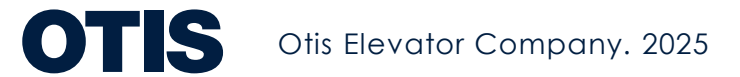

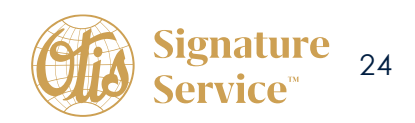

You will see a message that the Autopay account has been created separately.

|         | Auto Payment - EASYCommerce          | ×  | INCES  |
|---------|--------------------------------------|----|--------|
|         | AutoPay account created successfully |    |        |
| nent Or |                                      | ОК | 569920 |

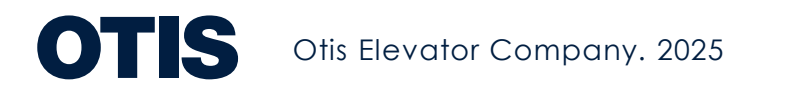

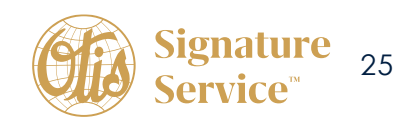

# **Updating Billing Preferences**

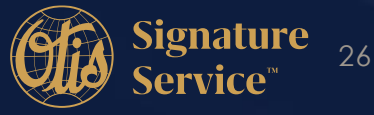

To update your Billing preferences, Click on the button at the top right corner or from the drop-down menu.

| OTIS               |             | 4                                              | 20507 | 7 V CHANGE O | CUSTOMER NUMBER | UPDATE BIL | LING PREFERENCES     |
|--------------------|-------------|------------------------------------------------|-------|--------------|-----------------|------------|----------------------|
|                    |             | MENU 🔻                                         |       |              |                 |            |                      |
| /iew Open Invoices |             | OPEN INVOICE & PAYMENT                         |       |              |                 |            |                      |
| Exact Search       |             | UPDATE BILLING PREFERENCES<br>PAYMENT RECEIPTS |       | Date Range   |                 |            | Invoice Number Range |
| nvoice Number:     |             | MANAGE PAYMENT PROFILES                        |       | From Date:   |                 |            | Invoice Number From: |
| nvoice Date:       |             | ADD NEW CUSTOMER NUMBER                        |       | To Date:     |                 |            | Invoice Number To:   |
| Document Type:     | -All Types- | CHANGE PASSWORD                                | ~     |              |                 |            |                      |
|                    |             | CONTACT FORM                                   |       |              |                 |            |                      |
|                    |             | ΑΠΤΟΡΑΥ ΑΓΓΟΗΝΤS                               |       |              |                 |            |                      |

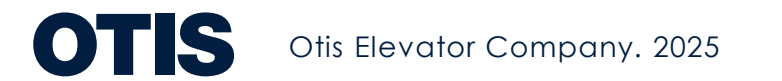

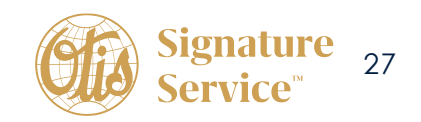

From there, you can switch to paperless invoicing, change your billing address, update contact information or request invoice copies. (Please allow 1 week for billing changes to take effect)

|                         | Billing Prefere                             | nces                       |
|-------------------------|---------------------------------------------|----------------------------|
|                         | 5                                           |                            |
| First name *            | Last nan                                    | ne *                       |
|                         |                                             |                            |
| Email *                 | Company name *                              | Customer Number *          |
|                         |                                             |                            |
|                         | What changes would you                      | like to make?              |
| 🗌 Receive email commu   | nication from Otis on product information a | nd offers/discounts        |
| Switch to paperless     |                                             |                            |
| 🗌 Billing Address Chang | ge                                          |                            |
| To request invoice cor  | pies or undate your accounts payable o      | contact, please click here |

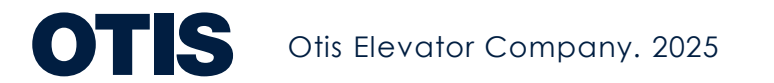

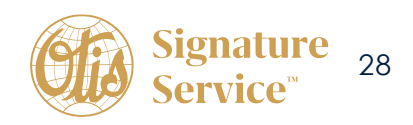

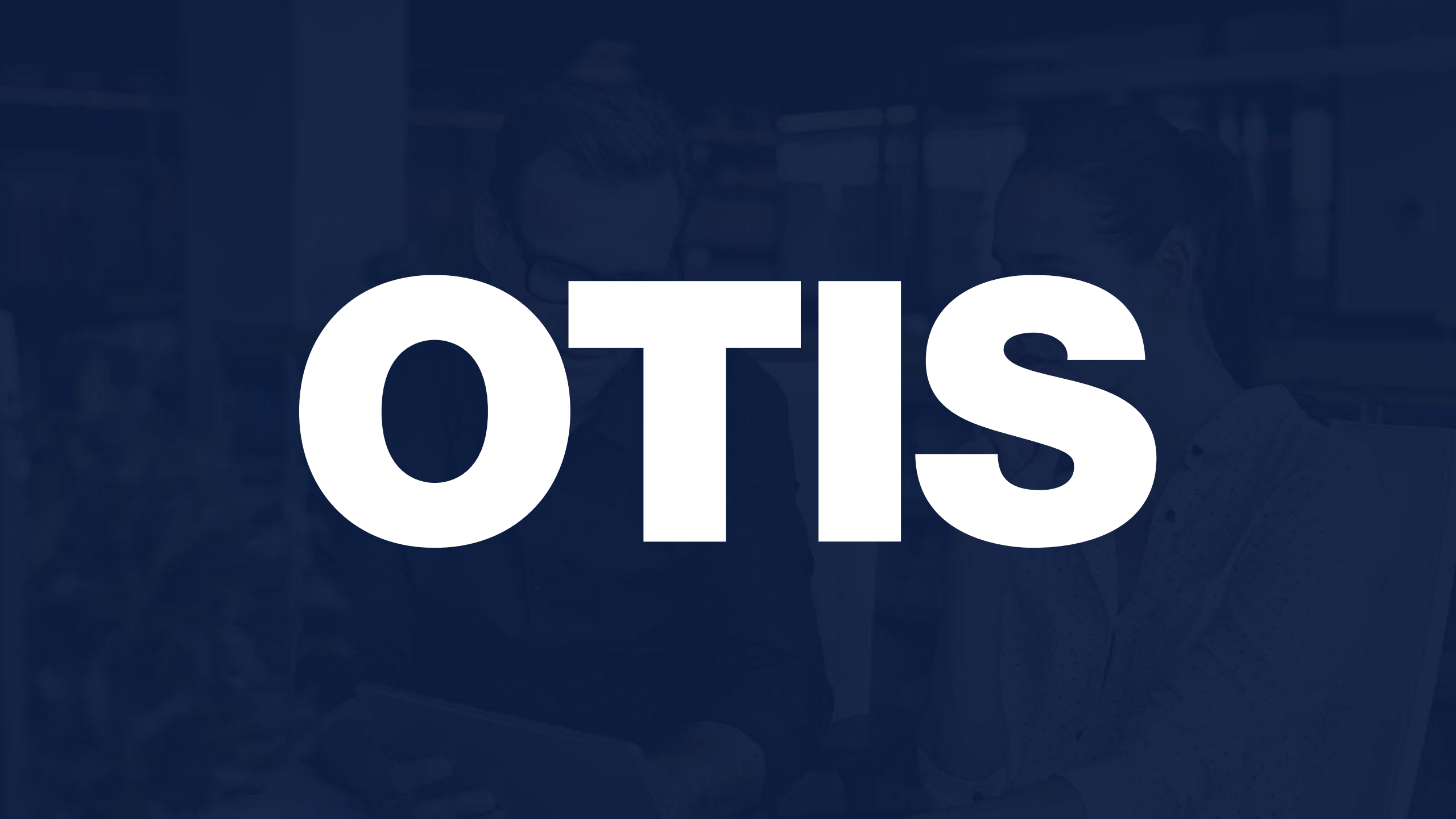